قم بفتح قائمة File ثم page setup الان تري القيم الرقميه المحدده للهوامش الجانبيه و العلويع و السفليه, كما تري انه يمكنك تغيير هذه القيم للتحكم الدقيق في هذه القيم. الان اختر القيم المناسبه ثم اضغط OK.

يمكنك الان ان تري كيف ان زيادة حجم الهامش العلوي قد ادت الي نزول الاسم باخر الصفحه الي الفحه التاليه, فماذا نفعل لحل هذه المشكله؟

> من الممكن التحكم في المسافات بين السطور للوثيقه بالكامل او حتي داخل قطعه معينه منها. اثناء وجودك في مستعرض الطباعه قم بما يلي: اختر امر Select all ثم من Format menu اختر امر Paragraph ثم انقر ال ◄ بجوار مربع Line spacing ثم اختر 1.5 ثم اغط OK

> > الان يجب ان يحتوي وورد كل الوثيقه داخل ورقه واحده.

هناك طريقه اخري تجعل الوورد يحتوي الوثيقه لتاخذ حيز الوثيقه المتاح؛ اختر من قائمة Edit امر Edit امر Undo paragraph . formatting. ستحد يشيرط الادولتي الخاصير بمستعد ضرب الطراعة ندر باخذ الشكار التلا

ستجد بشريط الادوات الخاص بمستعرض الطباعه زر ياخذ الشكل التالي:

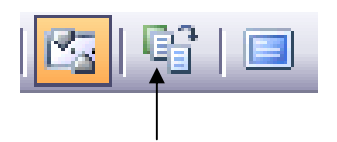

يسمي هذا الزر "Shrink to fit" اذا قمنا بالضغط عليه سيقوم بضغط محتويات الوثيقه الي الحجم المطلوب.

الان اذا كان جهاز الكمبيوتر الخاص بك متصل بطابعه يمكنك الضغط علي زر الطباعه الموجود بشريط الادوات لطباعة الوثيقه الخاصه بك.

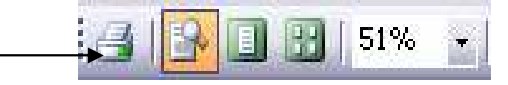

او يمكنك ذلك من قائمة File اختر امر Print.

ملخص الوحده

يمكنك استعراض الوثائق التي تعمل بها بمستعرض الطباعه لتري كيف ستبدوا عند طباعتها.

في مستعرض الطباعه يمكنك تغيير الهوامش, مسافات ما بين السطور, او حتي الجمل نفسها.

يمكن تغيير مسافات ما بين السطور اتوماتيكيا لتسمح للكلام ان ياخذ الحجم المناسب.

010-1568809

Eng. Nhala EL-Elamy